Windows11では、「中国語デジタルマルチ大辞典」の1部のボタンが、 表示されないなどの問題が発生いたします。 そこで、下記の手順にてまずChineseWriter11のプログラムのアップデートを、お願いいたします。

ChineseWriterのアップデート手順。

1. Windows11のスタートボタンをクリックします。

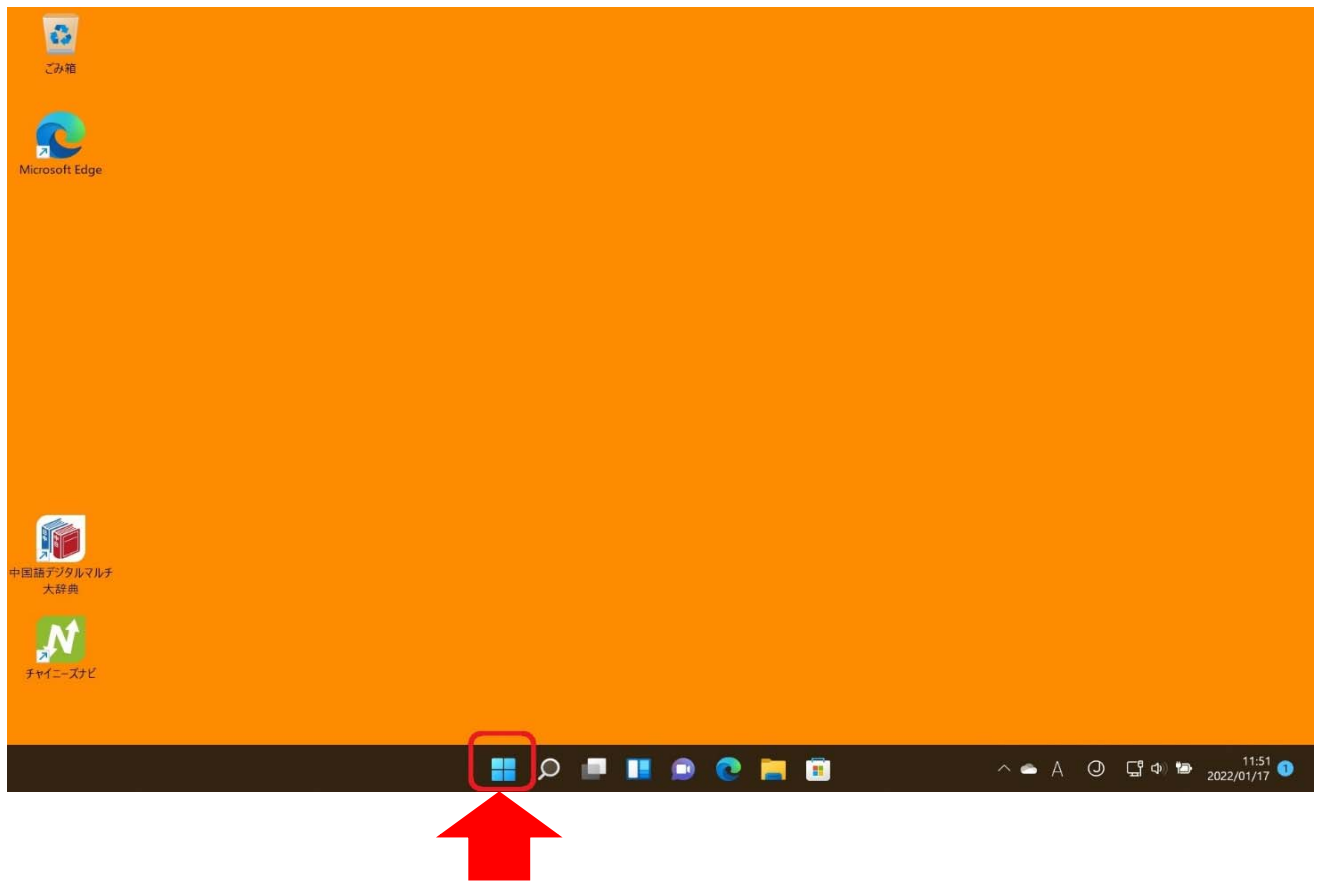

2. 「すべてのアプリ >」をクリックします。

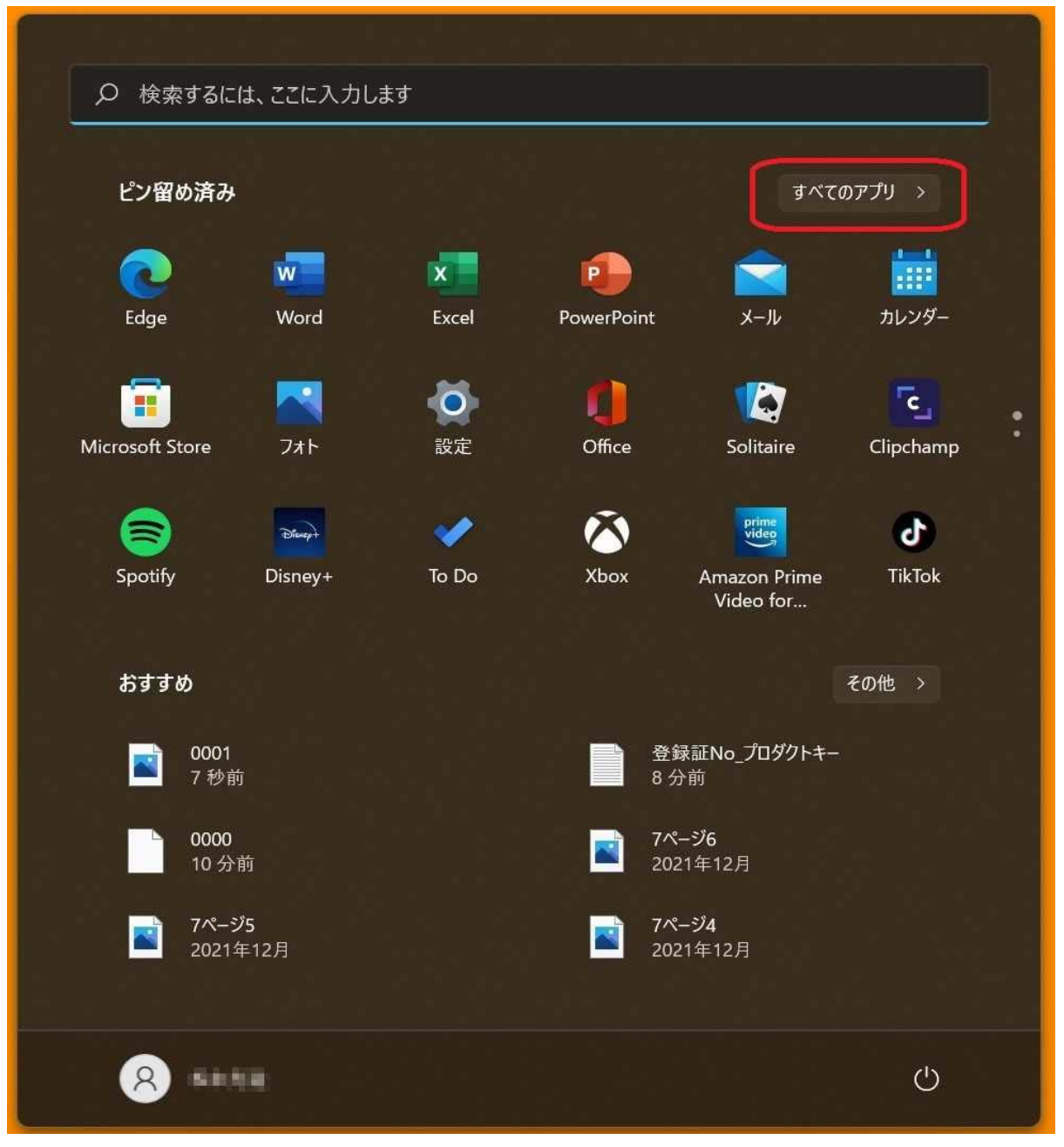

## 3. [ChineseWriter11] をクリックします。

| ● 検索するには、ここに入力します |              |
|-------------------|--------------|
| すべてのアプリ           | 〈 戻る         |
| #                 |              |
| -ד-ד מצ           |              |
| в                 |              |
| B&O Audio Control |              |
| c                 |              |
| ChineseWriter11   | $\checkmark$ |
| O Cortana         |              |
| D                 |              |
| Disney+           |              |
| Ε                 |              |
| ESET              | ~            |
| Evernote          |              |
| Excel             |              |
| 8 HFAR            | Ċ            |

4. 「ChineseWriter11」下の「最新プログラムの確認」をクリックします。

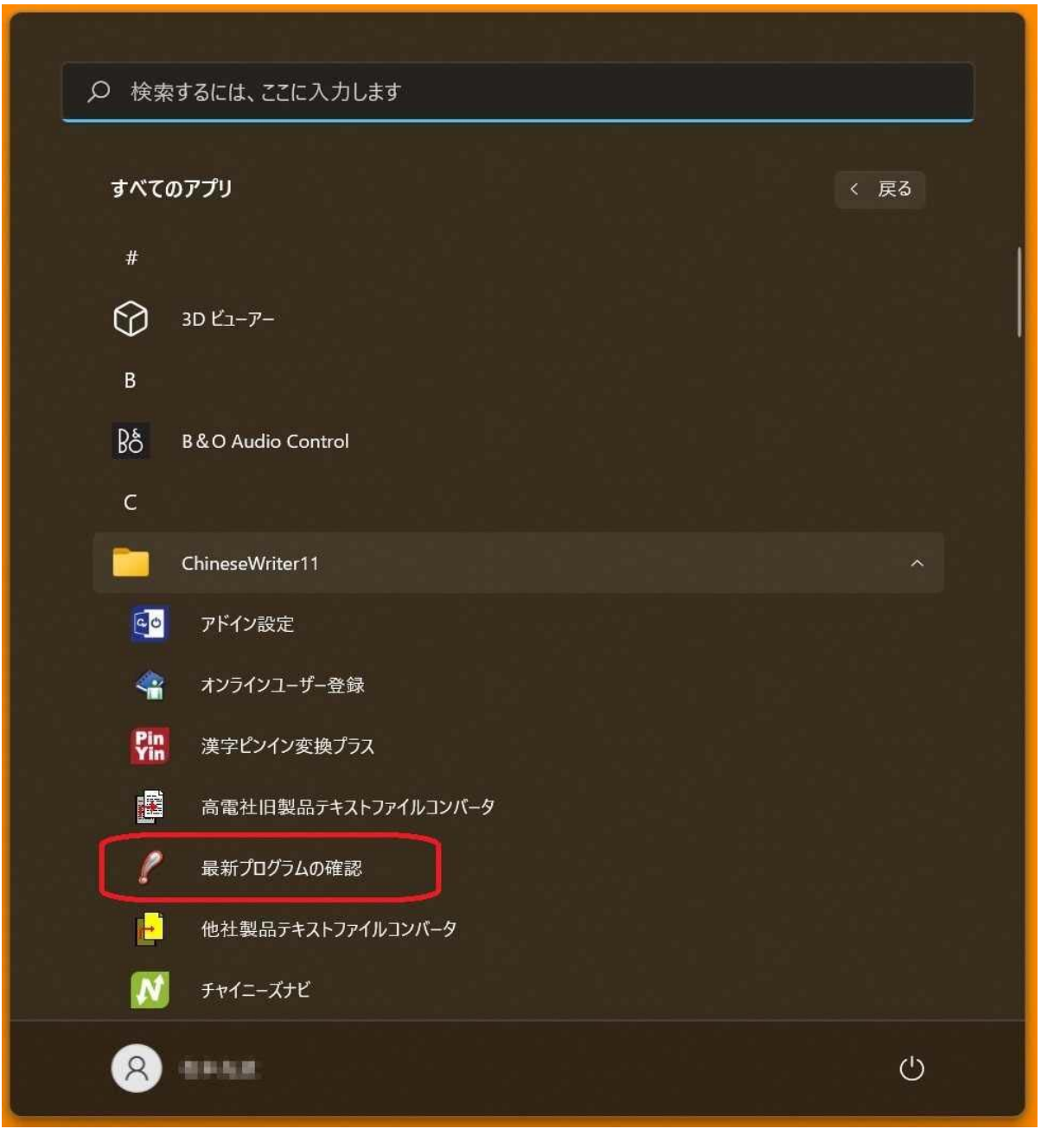

## 5. 「ユーザーアカウント制御」の画面が表示されます、「はい」をクリックします。

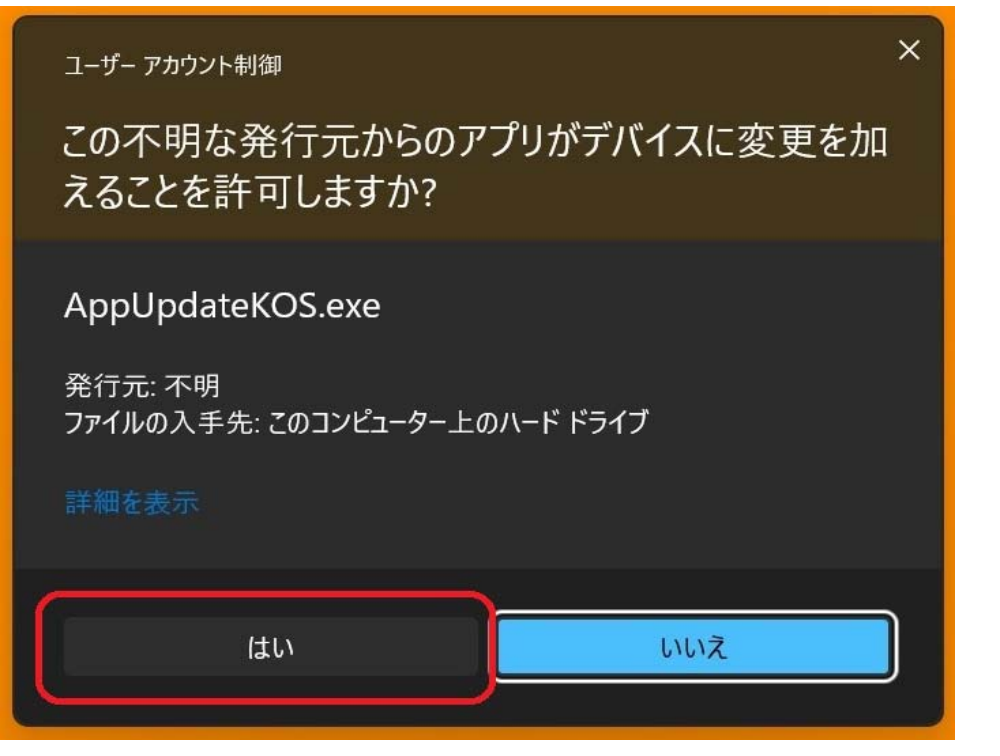

6. 「最新プログラムの確認設定 - ChineseWriter11」が表示されます、「今すぐ確認」をクリックします。

| 最新プログラムの確認設定 - ChineseWriter11                       | X |
|------------------------------------------------------|---|
| 自動更新<br>更新バージョンの有無をインターネットを使って定期的<br>にチェックすることが出来ます。 |   |
| ○する チェックの間隔 7 🖶 日<br>○しない                            |   |
| 現在のバージョン                                             |   |
| プログラム 1. xx                                          |   |
| 今すぐ確認      設定                                        |   |

7. ChineseWriter11のアップデートが存在すると、

「最新プログラムのダウンロードの選択 - ChineseWriter11」が表示されます、 「ダウンロード」をクリックします。

| 最新プログラムのダウンロードの選択 - ChineseWriter11                      |
|----------------------------------------------------------|
| 以下の最新ファイルがあります。<br>ダウンロードするものを選択して「ダウンロード」を押下してくだ<br>さい。 |
| ▼ プログラム 1.07(86MB)                                       |

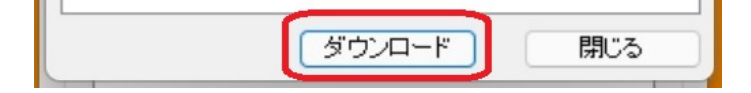

8. ダウンロードが始まります。

| 更新のダウンロード中             |          |
|------------------------|----------|
| 現在の処理<br>ブログラムのダウンロード中 |          |
|                        | 3MB/86MB |
|                        |          |
| 相元(1)(5-52-5)          | 中断       |

9. ダウンロードが終了するとか、下記の様に表示されます、「はい(Y)」をクリックします。

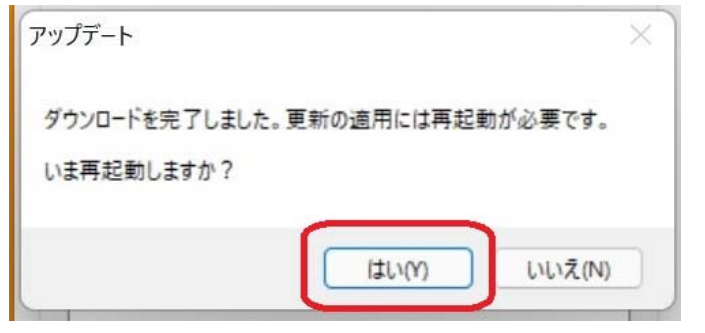

- 10, Windows11が再起動します。
- Windows11の再起動すると、ChineseWriter11のアップデートが始まります、
  「次へ(N)」をクリックします。

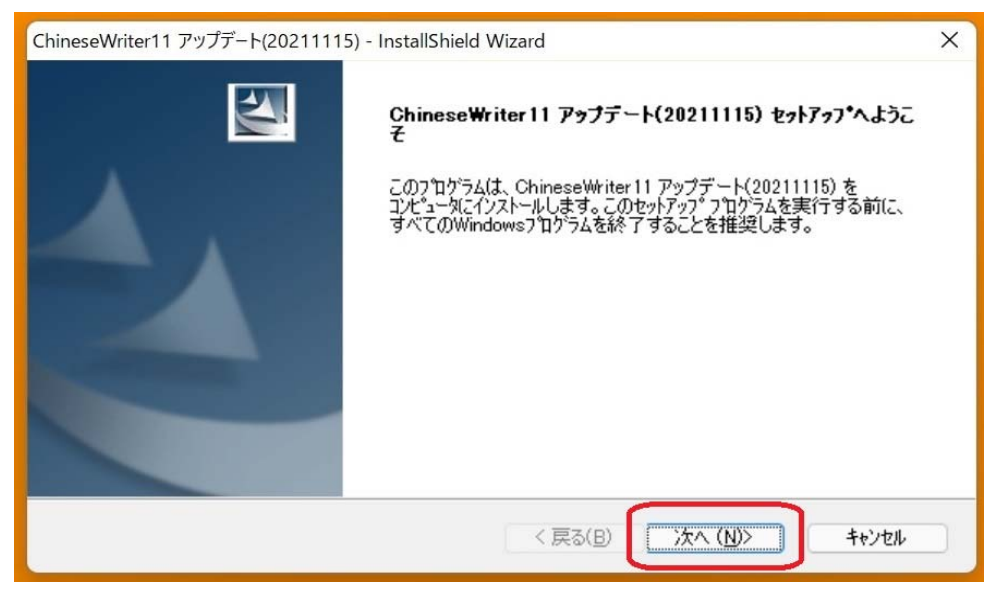

12. 「インストール準備完了」の画面で、「インストール」をクリックします。

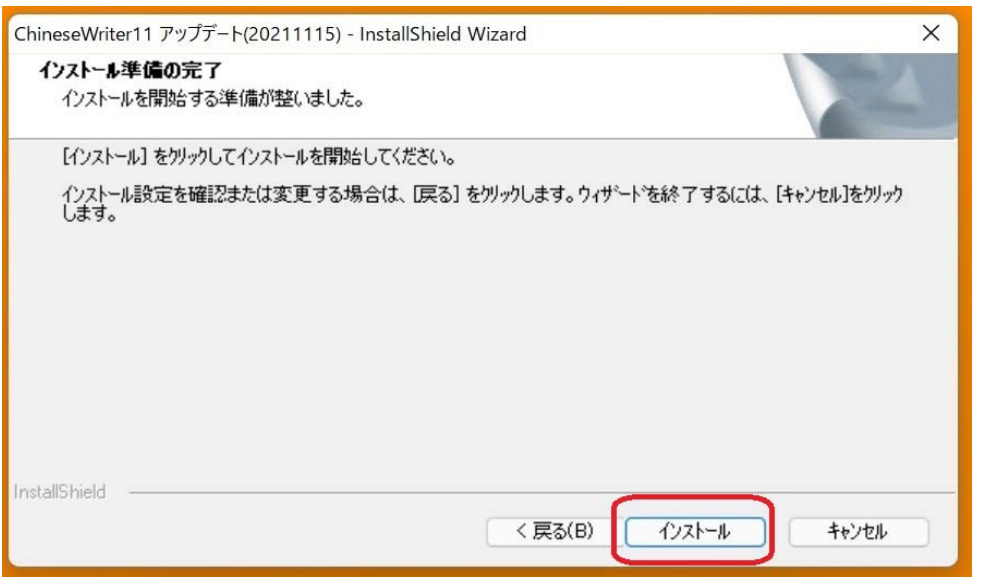

13. 「InstallShield Wizard の完了」の画面が表示されたら、「完了」をクリックします。

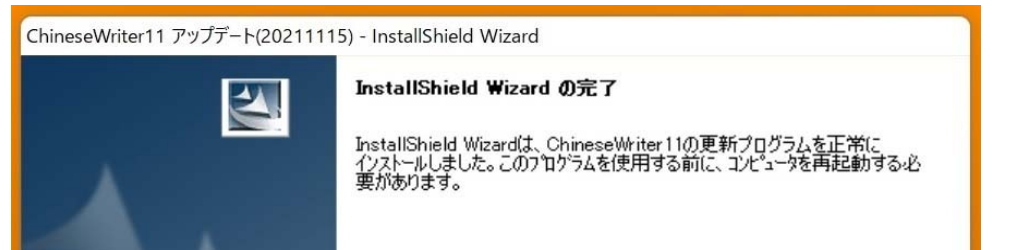

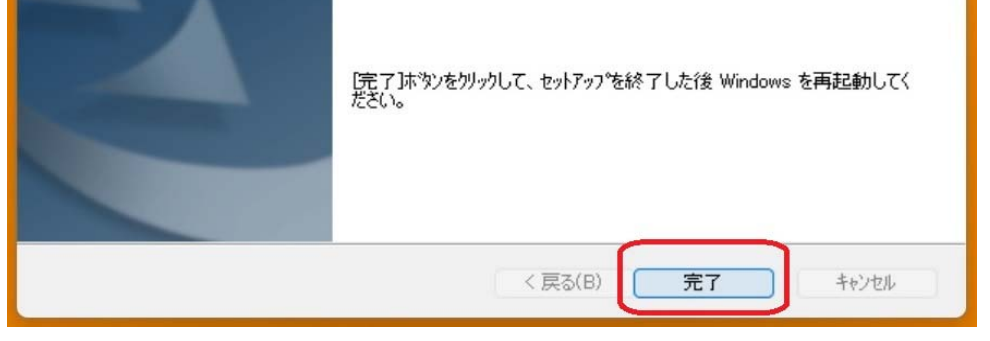

## 以上となります、